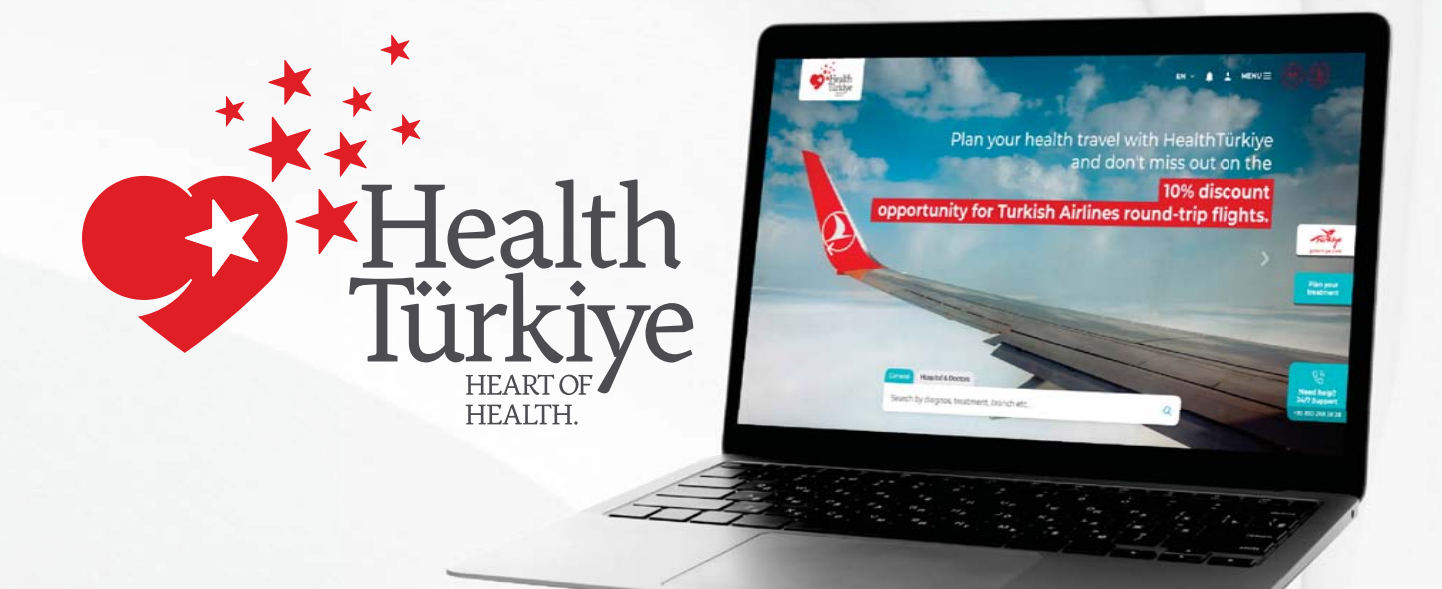

# "HealthTürkiye" Portal User Guide for Contracted Official Institutions

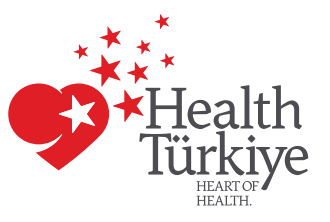

#### Step 1:

After accessing the "HealthTürkiye" web page, click on the "Login" button. Then click on the "For Health Service Providers Login" button and log in to the management panel.

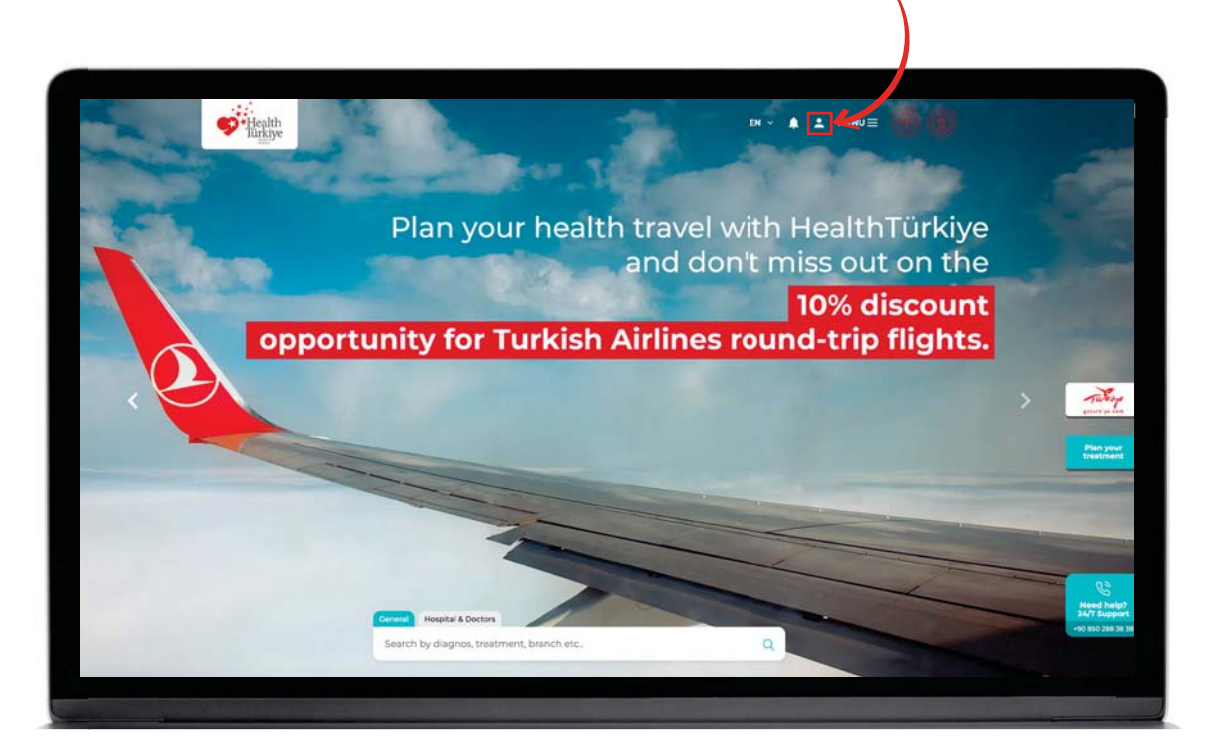

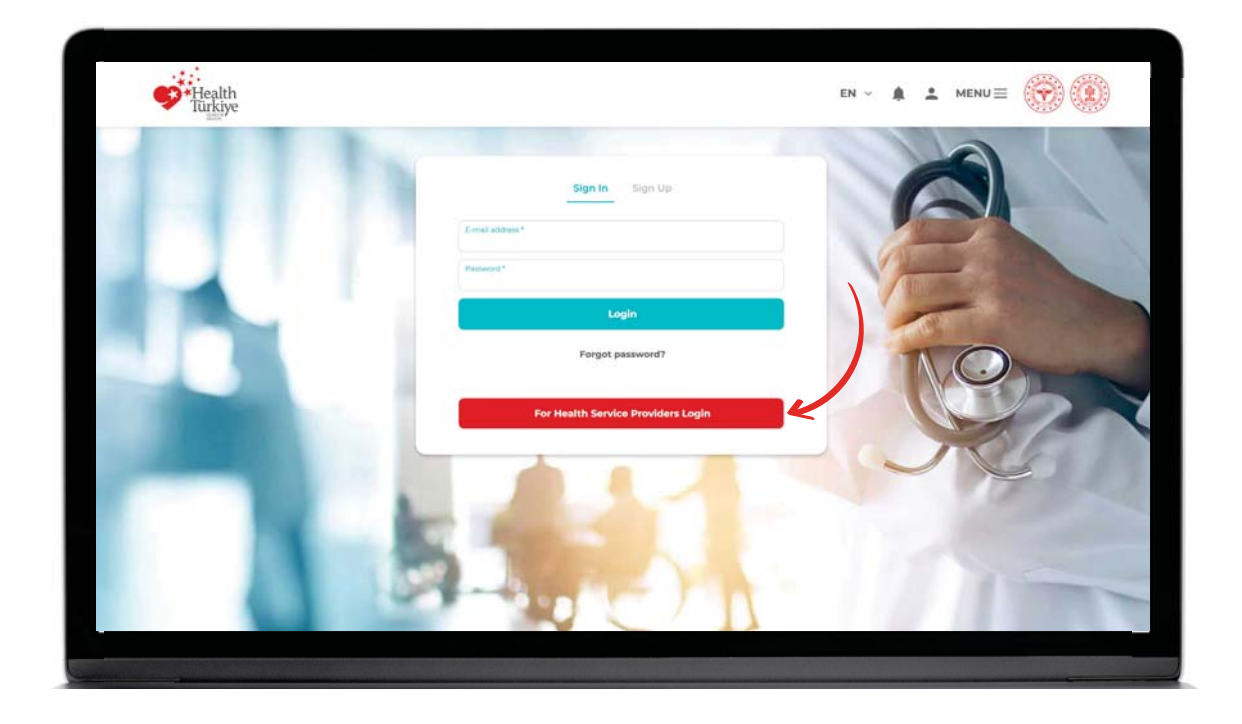

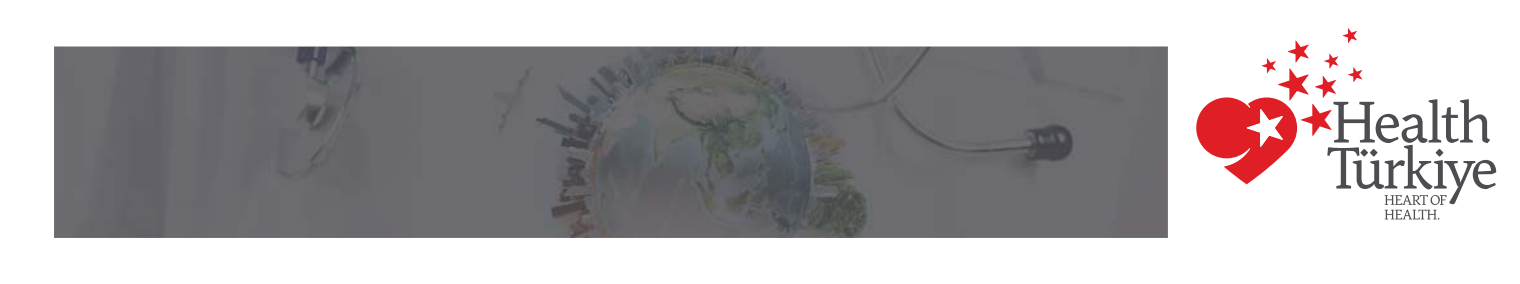

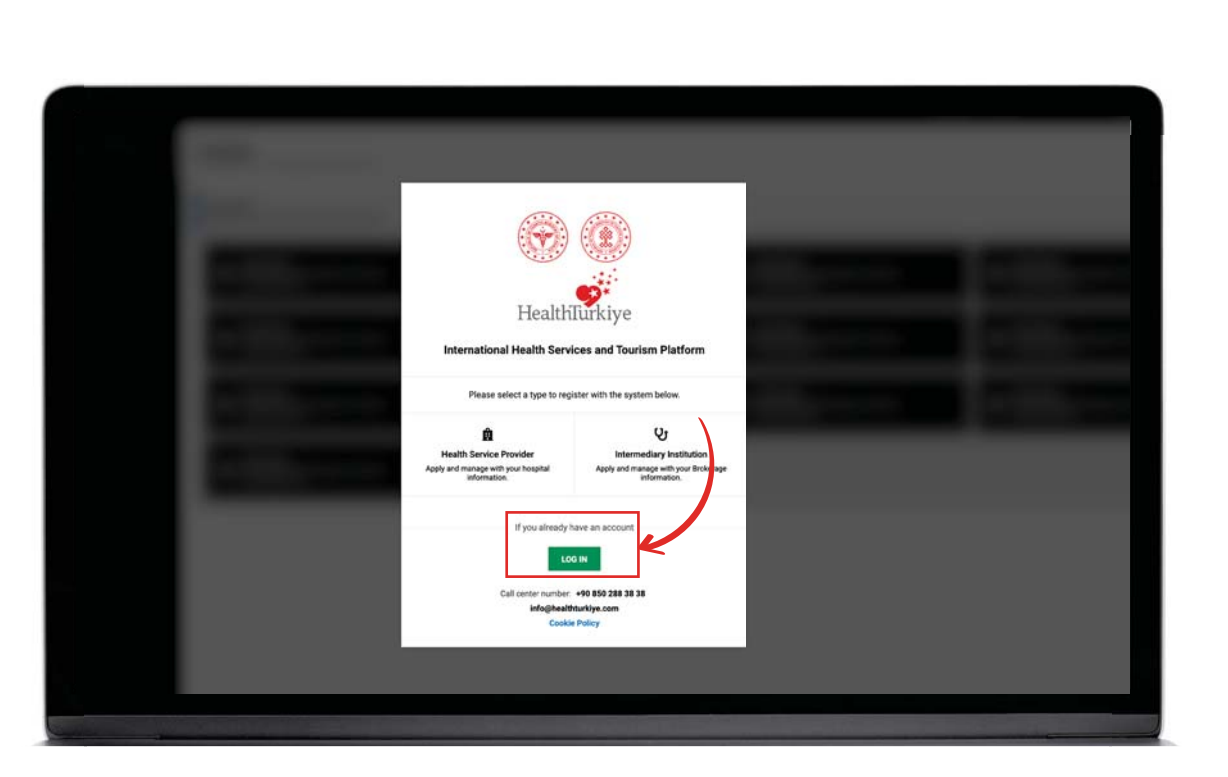

| HealthEncides<br>HealthEncides<br>International Health Services and Tourism Platform                                              |  |
|----------------------------------------------------------------------------------------------------|--|
| HealthTurkiye International Health Services and Tourism Platform E mail address Totor you errall address registered in the system |  |
| E mail address<br>Criter your email address registered in the system                                                              |  |
| We will send you a code to use when logging in.                                                                                   |  |
| Lódial<br>To create an account                                                                                                    |  |
|                                                                                                    |  |
| Call center rubes 10 52 28 3 3 3<br>Meglautiktudy, can<br>Koskie Netey                                                            |  |
|                                                                                                    |  |

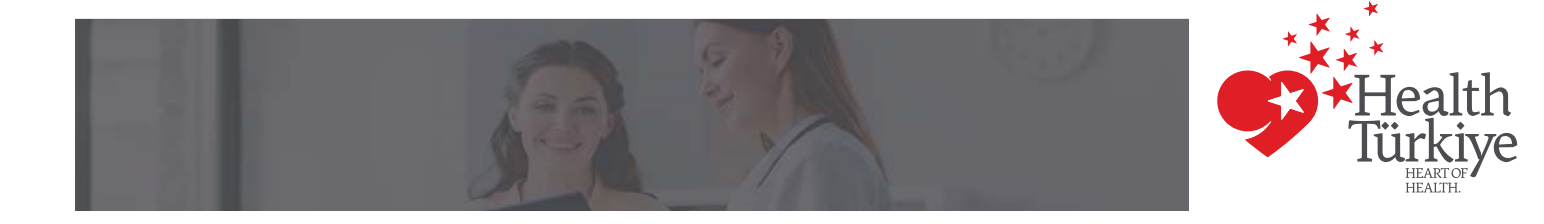

**Step 2:** After logging in to the management panel, enter the **"Contracted Public** *Institution Patients"* tab from the left side.

| Health Tourism Portal Contracted                                       | Official Institution Official                                                               |                              |                                    |              |                |            |
|------------------------------------------------------------------------|---------------------------------------------------------------------------------------------|------------------------------|------------------------------------|--------------|----------------|------------|
| Management<br>Kor can view the administration pages before<br>p We buy | Contracted Official Institution Management<br>You can meage Corrected Official Institutions | n Patients<br>s such as addi | and editing.                       |              |                |            |
| Home page     Contracted Official Institution Management               | Contracted Public Institution Patients List of Contracted Official Institutions             | port Number                  |                                    | Clean        | Call           |            |
|                                                                        |                                                                                             | sport Number<br>8798327      | Citizenship<br>number<br>834783740 | Phone number | Country France | Situation  |
|                                                                        |                                                                                             | 681889                       | U30681889                          |              | Turkey         | Not confin |
|                                                                        |                                                                                             | 681889                       | U30681889                          |              | Germany        | Approved   |

# **Step 3:** To add a new patient, click on the **"+ Add New Patient"** button on the top right of the interface.

| Content Display Language | English 🗸            |                       |
|--------------------------|----------------------|-----------------------|
|                          |                      | + Add New Patient     |
|                          |                      |                       |
|                          |                      |                       |
|                          | Total records shown: | 1 Records per page 50 |

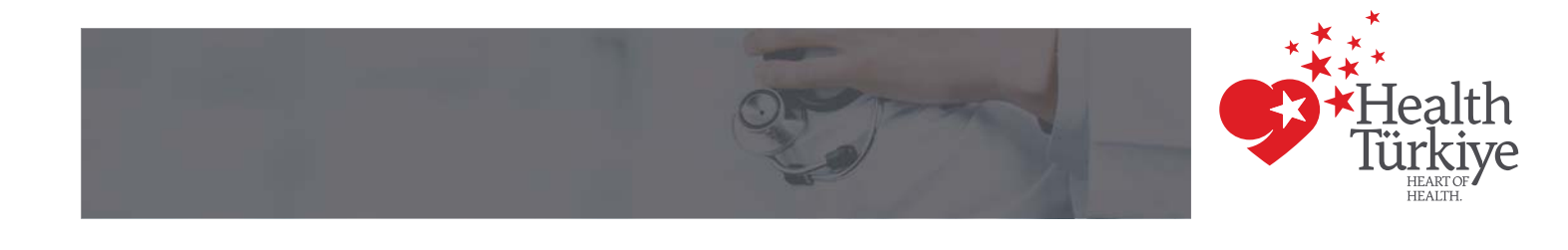

## **Step 4:** Fill in the patient information on the **"Add New Patient"** page. Then click on the **"Create Patient Record"** button.

\*If there is a missing or incorrect entry, you can edit it again. There is an *"Edit"* button under the name you added as a new patient.

|  |  |               | Add or edit a user according to the cr | riteria you specifj | y by filling in the information below. |
|--|--|---------------|----------------------------------------|---------------------|----------------------------------------|
|  |  |               | First Name *                           |                     | Last name *                            |
|  |  |               | First Name                             |                     | Last name                              |
|  |  |               | Passport number *                      |                     | Citizenship number *                   |
|  |  |               | Passport number                        |                     | Citizenship number                     |
|  |  |               | Email Address                          |                     | Miles & Smiles Number                  |
|  |  | Situation     | Email Address                          |                     | Miles & Smiles Number                  |
|  |  | ONDE CON      | Phone number                           |                     | Date of birth *                        |
|  |  | Approved      | +90                                    |                     | GG/AA/YYYY                             |
|  |  |               | Gender *                               |                     | Country *                              |
|  |  | Not confirmed |                                        | ~                   |                                        |
|  |  |               | Hospital *                             |                     |                                        |
|  |  | Approved      |                                        | $\sim$              |                                        |
|  |  |               | _                                      |                     |                                        |
|  |  | Approved      | Cancel                                 | Create Patier       | nt Record And for Hospital App         |
|  |  |               | L                                      |                     |                                        |
|  |  | Not confirme  |                                        |                     |                                        |

#### Step 5:

After the patient is added, the *"Situation"* will appear as **"Not Confirmed"**. Click the *"Edit"* button under the registered patient name to send it for hospital approval.

| Former one Next                                                       |                                   |
|-----------------------------------------------------------------------|-----------------------------------|
|                                                                       |                                   |
| Name Sumame  Passport Number Citizenship Phone number Country  number | y Situation Health Visa Code      |
| Alessia Wettstein 12365478963 24567156789 France                      | e Not confirmed Vice Kodu Oluştur |
|                                                                       |                                   |

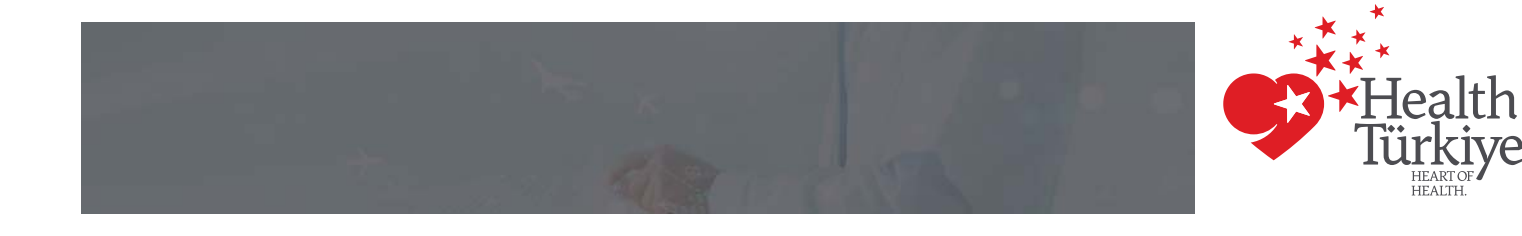

#### Step 6:

Click on the "Send for Hospital Approval" button on the page. After the information you have entered is approved by the hospital, the "Visa Code" and "Turkish Airlines (THY) Code" buttons will be activated.

|  |  |                  | Add New Patient                                       | X                                      |
|--|--|------------------|-------------------------------------------------------|----------------------------------------|
|  |  |                  | Add or edit a user according to the criteria you spec | ity by thing in the information below. |
|  |  |                  | First Name *                                          | Last name *                            |
|  |  |                  | Alessia                                               | wettstein                              |
|  |  |                  | Passport number *                                     | Citizenship number *                   |
|  |  |                  | 12365478963                                           | 24567156789                            |
|  |  |                  | Email Address                                         | Miles & Smiles Number                  |
|  |  | Cituation        |                                                       | TK497584923                            |
|  |  | ondation         | Phone number                                          | Date of birth *                        |
|  |  |                  | +33 5 24 19 33 87                                     | 11/11/1990                             |
|  |  | Abbeared         | Gender *                                              | Country *                              |
|  |  | Nel confirme     | Woman 🗸                                               | France                                 |
|  |  |                  | Hospital *                                            |                                        |
|  |  | Apertund         | ABC Hastanesi / Ankara                                |                                        |
|  |  |                  |                                                       |                                        |
|  |  | Approved         |                                                       |                                        |
|  |  |                  | Cancel Create Pate                                    | ent Record Send for Hospital Approval  |
|  |  | Not confirmed    |                                                       |                                        |
|  |  | THEY CONTRACTIVE |                                                       |                                        |

#### Step 7:

To create a "Visa Code" and "Turkish Airlines (THY) Code", click on the "Generate Visa Code" and "Generate Turkish Airlines (THY) Code" buttons next to the patient's name. You can then access the codes you have created via the same button.

\*After the hospital approval, the codes will be available in the system within a few minutes.

| Name surname      | Passport Number |                       | Clean        | Call    |           |                    |                                          |
|-------------------|-----------------|-----------------------|--------------|---------|-----------|--------------------|------------------------------------------|
| Former one Next   |                 |                       |              |         |           | I                  | otal records shown: 1   Records per page |
| Name Sumame (     | Passport Number | Citizenship<br>number | Phone number | Country | Situation | Health Visa Code   | THY Code                                 |
| Alessia Wettstein | 12365478963     | 24567156789           |              | France  | Approved  | Generate Visa Code | Generate THY Code                        |
|                   |                 |                       |              |         |           |                    |                                          |
|                   |                 |                       |              |         |           |                    |                                          |
|                   |                 |                       |              |         |           |                    |                                          |
|                   |                 |                       |              |         | •         |                    |                                          |
|                   |                 |                       |              |         |           |                    |                                          |
|                   |                 |                       |              |         |           |                    |                                          |

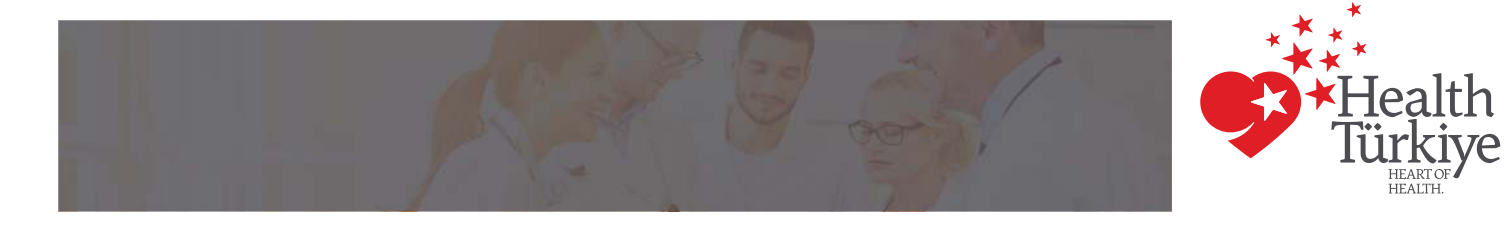

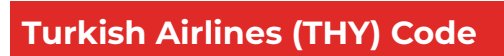

| ber | Citizens<br>number | hip     | Phone number        | Country        | Situat | ion      |
|-----|--------------------|---------|---------------------|----------------|--------|----------|
|     | 83478              |         | тну с               | code           | ×      | oved     |
|     | U3068              | Your Tu | rkish Airlines Prom | otion Code: CR | TW4X6L | onfirmed |
|     | U306818            | 889     |                     | Germany        | Appro  | oved     |
|     |                    |         |                     |                |        |          |

### Visa Code

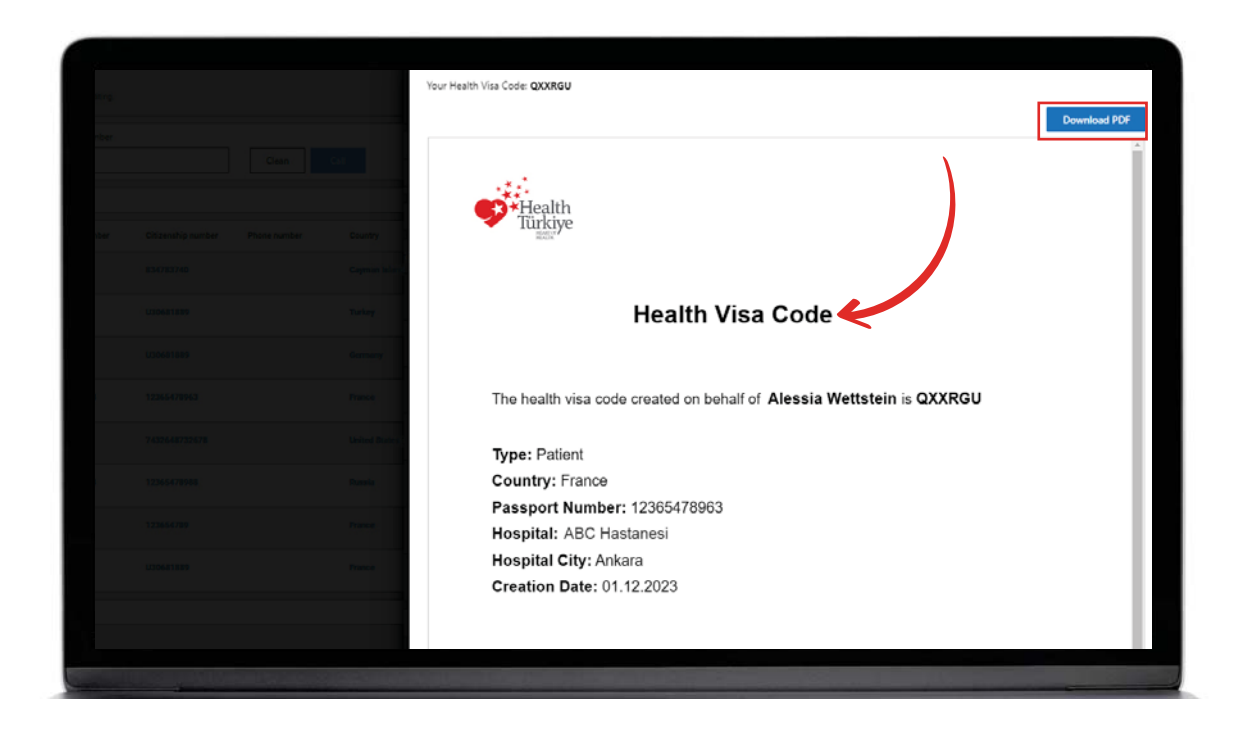

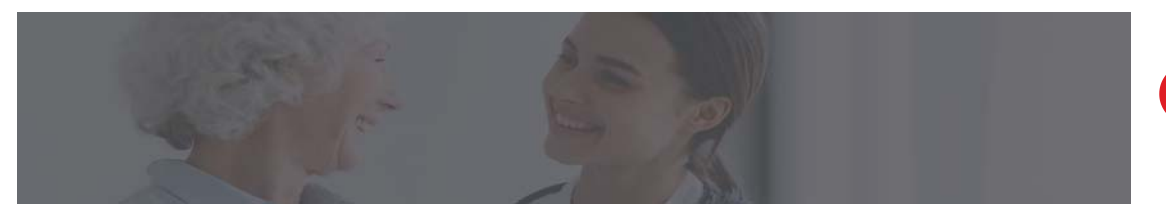

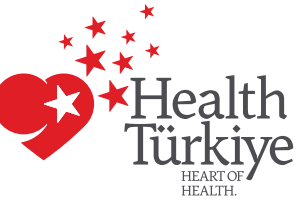

### Step 8:

If you want to add a companion, you can click the **"View Visa Code"** button next to the patient you have added and add a companion.

| Inter   Imber   Imber </th <th></th> <th></th> <th></th> <th>Health Visa Code<br/>Your Health Visa Code: QXXRGU</th> <th>X Download PDF</th>                                                                                                    |  |  |               | Health Visa Code<br>Your Health Visa Code: QXXRGU | X Download PDF |
|----------------------------------------------------------------------------------------------------|--|--|---------------|---------------------------------------------------|----------------|
| meter Cittaenship   r Rinkark   r Rinkark <td< th=""><th></th><th></th><th></th><th>Add New Companion</th><th>^</th></td<>                                                                                                    |  |  |               | Add New Companion                                 | ^              |
| National National Nati |  |  | Situation     | Companion Information                             | ^              |
| U30881889 Turkey Not confirm<br>U30881889 Germany Apprived<br>13 12365478963 Prance Approved                                                                                                    |  |  | Approved      |                                                   |                |
| USOAS1889 Germany Approved                                                                                                    |  |  | Not confirme: |                                                   |                |
|                                                                                                    |  |  | Approved      |                                                   |                |
|                                                                                                    |  |  | Approved      |                                                   |                |

|  |  | - Grounder                             | Add New Companion     |                     |                                     | ~               |  |
|--|--|----------------------------------------|-----------------------|---------------------|-------------------------------------|-----------------|--|
|  |  | Approxim                               | First Name *          |                     | Last name *                         |                 |  |
|  |  |                                        | First Name            |                     | Last name                           |                 |  |
|  |  | SNOLCONTINUE                           | Passport number *     | (                   | Citizenship number *                |                 |  |
|  |  |                                        | Passport number       |                     | Citizenship number                  |                 |  |
|  |  | - September                            | Proximity *           | (                   | Country *                           |                 |  |
|  |  | Accessed.                              | Proximity             |                     |                                     | ~               |  |
|  |  |                                        |                       |                     |                                     |                 |  |
|  |  | Alog Mail Incorp                       |                       | Cancel              | Create Companie                     | on Registration |  |
|  |  | Alexandress<br>Approval                | Companion Information | Cancel              | Create Companie                     | on Registration |  |
|  |  | чың калтыс<br>- арығалға<br>- Арығалға | Companion Information | Cancel<br>ximity Co | Create Companie<br>suntry Visa Code | on Registration |  |

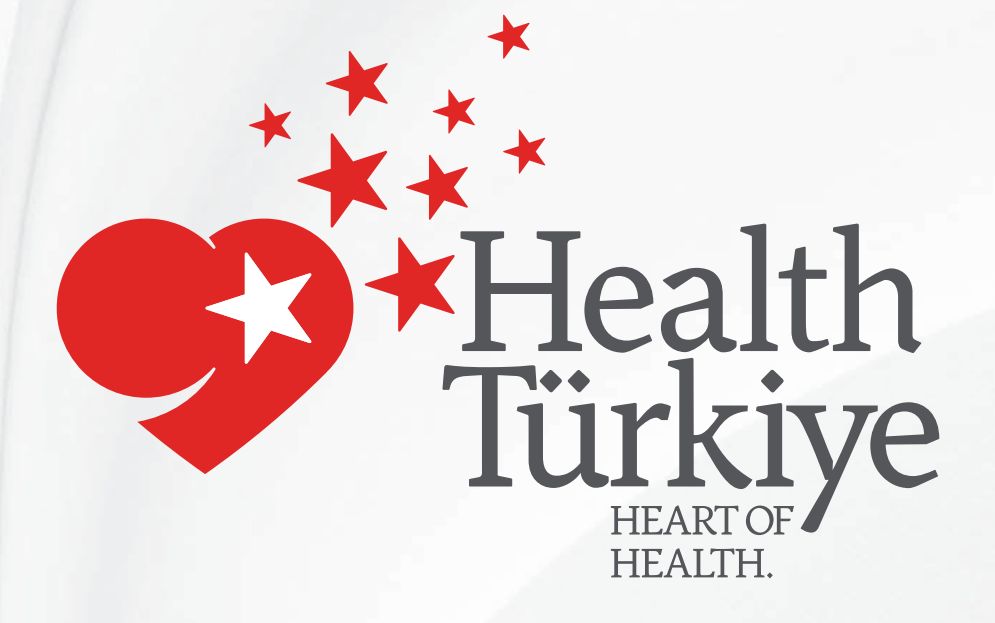

## www.healthturkiye.com

E-mail info@healthturkiye.com

Support Services 0090 850 288 38 38